ftwilliam.com Compliance User Group Meeting #41

April 4, 2017

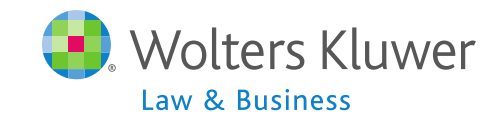

# Agenda

- \* Transactions:
  - \* Tips for uploading vendor files
  - \* Troubleshooting
  - \* Vendor Updates
- \* Miscellaneous Menu
- \* Tools/Settings Menu
  - \* Report options
- \* Recent enhancements to the contribution history screens
- \* Tip of the month
- \* Open Forum

# Jane Nickalls Transactions

# Vendor Uploads – General Rules

\* After you download the file from the vendor:

- If it's a .CSV file then open and 'save as' to your hard drive
- \* Save other file types without opening
- \* **Before** uploading the file to ftwilliam.com:
  - Set up accounts & sources as you want them under Plan Specs/General Features
  - \* Map vendor sources on the Transaction Menu
    - \* Usually first year only, unless you copy plan specs from the document when adding the new year end

# Vendor Uploads – General Rules

- \* Worksheet is available with information about the vendors in the Help Center that we keep updated
  - \* In Help Center select 'Transactions', then 'Vendor files file types & tips'
  - \* All vendors are slightly different
- \* Your contact at the vendor is usually the best source of information on their procedures and files
- Please let us know if you have additional information on a vendor

## Vendor Uploads – General Rules

- Most vendor's files have the plan ID in one of the columns in the file
  - Exception is Principal file name must be 12345\_XXX, where 12345 is plan ID and XXX can be anything
  - Several vendors require plan ID to be part of the file name
- Make sure the file suffix is correct for the file type

# **Troubleshooting Vendor Uploads**

- \* File will not upload
  - \* Sources not mapped
  - \* Wrong file used
  - \* File suffix incorrect, e.g. .xlsx not .csv
  - Wrong version selected American Premier, Lincoln, VOYA, Empower each have two versions
  - File name incorrect some vendors require ID code used as file name
    - \* Also Principal has very specific requirement

# **Troubleshooting Vendor Uploads**

- Suggestions when a file will not upload
  - \* Click 'Update' 1-2 times on source mapping screen
  - \* Format the SSNs
  - \* Delete the header row
  - Rename the file open it and save as 'XXXXX.csv' where XXXXXX is the plan ID
- \* Check the file for non alpha-numeric characters, e.g. apostrophe, accent etc.

# **Troubleshooting Vendor Uploads**

- Problems adding transaction batches from allocations
  - Make sure the allocations is run and the allocation report is populated
  - \* Check sources:
    - Contribution batches cannot be created with sources added manually – need to delete & trigger the system sources
    - \* Wrong source may be added, e.g. if all non safe harbor match contributions are 100% vested, need to use Match100 source
- Error messages on Transaction screen
  - \* Check source & account setup
  - \* Check batches for missing data in source or account columns

# Vendor Uploads - Updates

- \* Hartford & Mass Mutual may be an RMAP or a CSV file
  - \* If RMAP select Mass Mutual as vendor
  - \* If CSV select Hartford-MFS
- \* Voya
  - \* Our understanding is that all will be switching to Voya-Omni format including source codes
  - \* 2016 files are in Excel format rather than fi1
  - \* 11/30 & 12/31 2016 PYEs should still be available in fi format until May 2017
  - We will be updating our upload; in the meantime you may need to use the generic or SRT upload

### Vendor Uploads - Additional Notes

#### \* Generic & SRT formats

- \* Either can be used for uploading from a vendor we don't have a custom upload for
- \* Templates are in the Help Center under 'Transactions'
- No ID Code needed for generic; use a dummy one for SRT
- \* Use the source codes listed on the template

# **Uploading Transactions in Batch**

- The following vendors have the option to download a zip file containing transaction files for multiple plans and ftwilliam can upload the zip file:
  - \* John Hancock
  - \* Lincoln Director Product
  - \* Voya fi1 format only; no batch for Excel format

\* Detailed instructions are in the user guide

# Janice Herrin Miscellaneous Menu

### Miscellaneous Menu

- \* Tasks that feed to other software modules 1099-R & 8955-SSA can be run globally
  - \* 5500 Data Report participant counts
  - \* 8955-SSA Export
  - \* 1099-R Export
- \* Other tasks can be run globally
  - RMD calculates required beginning dates and minimum distribution amounts
- \* All these tasks require the data scrub and one of the financial or vesting reports to be run

### Miscellaneous Menu

#### \* Miscellaneous Reports

- Summary of Test Results one page summary of all test results
- Plan Highlights includes testing parameters; intended for client use
- Vesting export reports two versions; both can be run at plan level or globally for all plans
  - These will run the vesting calculations the global option will calculate vesting for all plans so long as the data scrub has also been run

# Janice Herrin Tools & Settings Menu

# Tools & Settings

- \* Clone
- \* Workflow Grid
- \* Batch add new year-end
- \* Print setting
- \* Global participant search
- Conversion upload
- History upload
- \* Tool to recalculate eligibility

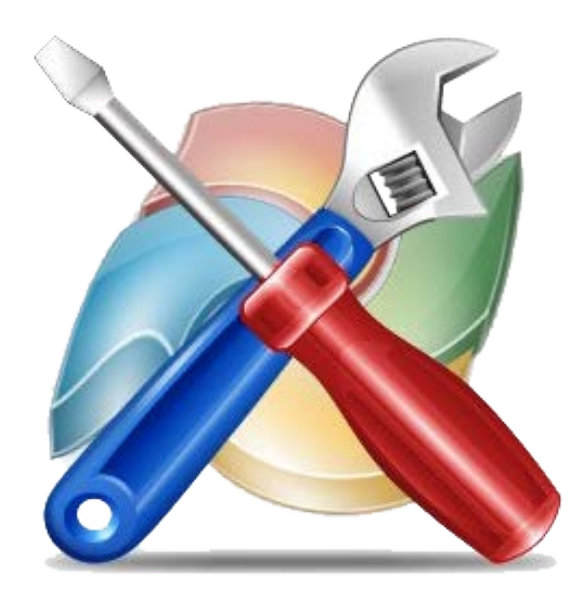

### **Global Print Settings - Report Styles**

- \* Users can create new styles for reports under Tools/Settings=>Print Setting=>Global
  - \* Copy one of the \* ftw styles, or edit another style
  - \* Change font, margins, borders, shading, color options
  - \* Add custom messaging for participant statements
  - \* Add client letter & your firm name
  - \* Changes made impact all plans
- \* Select report print style and orientation from Tools/Settings=>Print Setting=>Plan Level

### **Global Print Settings - Report Content**

- Designated Admins can select options for most standard reports under Tools/Settings=>Print Setting=>Global
  - \* Select a report from 'Edit/Create Custom Styles' drop-down and click 'Edit'
  - \* Add & remove columns, add fields, select order of participants
  - \* Options for client package content also available
  - \* SSN masking option set here
  - \* Selections apply across all plans

#### Janice Herrin

# Enhancements to the Contribution History Screens

## **Contribution/Distribution History**

- \* Data feeds from posted transaction batches
- \* Run any of the transaction reports to populate
  - May need to go back to prior years and run a report to populate the history
- Data accessible from drop-down on Edit Census screen – select a participant=>Edit=>View History=>Contribution/Distribution
  - \* View on webpage or download to CSV file

## **Contribution/Distribution History**

- Use the history upload options to add data for plan years not in ftwilliam.com
  - \* Tools/Settings=>History Uploads
  - \* Select Contribution or Distribution
    - \* Download a sample file, add data, save and upload
    - Data added is for information only does not impact plan calculations

Jane Nickalls Wrap-up

# Getting Help

- \* Two user guides are available regular & quick start
- \* Help Center
  - \* Includes troubleshooting information on using the software
- \* All the above are accessed from the Wolters Kluwer logo drop-down or the 'Help' link at the top right of any plan in compliance
- \* Contact <u>support@ftwilliam.com</u> if you can't access the Compliance Help Center

# Getting Help

- \* Compliance User Group
  - \* Contact <a href="mailto:support@ftwilliam.com">support@ftwilliam.com</a> if you have colleagues who would like to join
- \* Call (800)596-0714 or email support@ftwilliam.com
  with specific questions hours are 8 AM to 5 PM CT
  on weekdays
  - Please send emails from the plan you are working in allows us to see the problem
  - \* Please don't sent emails to our personal email accounts

# Tip of the Month

- \* When uploading census data check and check again that you have the correct file
  - \* There's no way to back data out census data once it's uploaded except by deleting the year-end

### **Open Forum**

\* Hope to see you at one of our 2017 one day conferences:

- \* June 20 in Rosemont, IL
- \* August 8 in Philadelphia
- \* Next User Group meeting Tuesday, May 2, 2017
- \* Ideas for future agenda items?
- \* Questions, thoughts, suggestions.....
- \* Thank you for attending